Making sense of your energy

## **AEM35 User Manual**

### Installation and user instructions

Three-phase energy analyser for indirect connection (5A or 0.333V) with Modbus or pulse interface

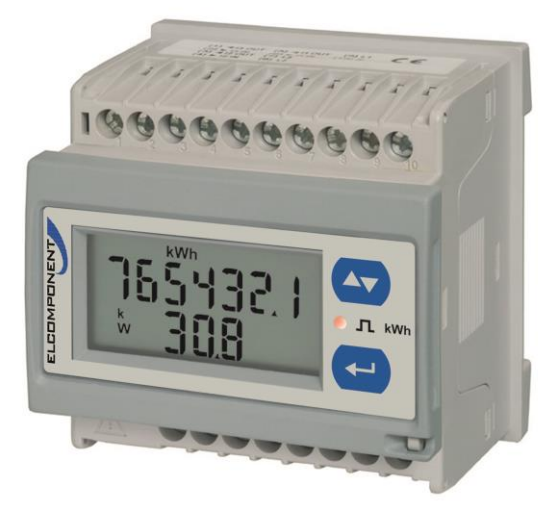

The analyser measures active and reactive energy, summing or separating imported energy from exported energy. It displays the main electrical parameters, including THD, calculated neutral current and running hours. Current measurements by external current transformers and voltage measurements either direct or by potential transformers. Equipped with a pulse output and optionally with RS485 Modbus port. It measures four DIN modules, with removable LCD display unit allowing the same unit to be used either DIN-rail or panel mounted and to be used as a transducer without the display.

#### Features

| Power                        | Self-power supply from 40 to 480VAC (45-65Hz).                                                                |
|------------------------------|----------------------------------------------------------------------------------------------------|
| Consumption                  | ≤2VA/1W                                                                                                    |
| Nominal current (In)         | Transformer primary current corresponding to 5A secondary output (AEM35) or 0.333 V secondary output (AEM35V) |
| Maximum current (continuing) | 1.2 ln                                                                                                    |
| Start-up current             | 0.01 A                                                                                                    |
| Nominal voltage              | 230 V LN, 400 V LL ac                                                                                         |
| Voltage range                | 160 to 240 V LN ac, 277 to 415 V LL ac                                                                        |
| Frequency                    | 45-65Hz                                                                                                    |
| Accuracy class               | Active energy: Class 1 (EN62053-21)<br>Reactive energy: Class 2 (EN62053-23)                                  |

#### Environmental specifications

| Working temperature | From –25 to +55 °C/from –13 to +131 °F |
|---------------------|----------------------------------------|
| Storage temperature | From –30 to +70 °C/from –22 to +158 °F |

#### **Output Specifications**

| Noabus KS485 port output    | Modbus RTU protocol                                     |
|-----------------------------|---------------------------------------------------------|
| Maallana DCAOE want and and |                                                         |
| T                           | ON selectable (30 ms or 100 ms) according to EN62053-31 |
| Pulse duration              | OFF ≥120ms, according to EN62052-31                     |
| Pulse output P              | Programmable from 0.01 to 9.99 kWh per pulses           |

NOTE: to set output parameters, see Parameters menu (Fig. 27).

ELCOMPONENT: Unit 5, Southmill Trading Centre, Bishop's Stortford, Herts, CM23 3DY T. 01279 503173 F. 01279 654441. E. sales@elcomponent.co.uk

# AEM35 User Manual

#### LED specifications

|               | Proportionate to the result of CT/Primary current and VT ratios: |                    |                                  |  |
|---------------|------------------------------------------------------------------|--------------------|----------------------------------|--|
|               | Weight (kWh/pulse)                                               | CT * VT<br>(AEM35) | Primary current * VT<br>(AEM35V) |  |
| Pulse weight  | 0.001                                                            | < 7                | < 35.0                           |  |
|               | 0.01                                                             | ≥ 7.0 < 70         | ≥ 35.0 and <350.0                |  |
|               | 0.1                                                              | ≥ 70 < 700         | 350.0 and <3500.0                |  |
|               | 1                                                                | ≥ 700.0            | ≥ 3500.0                         |  |
| Max Frequency | 16Hz                                                             |                    |                                  |  |
| Colour        | Red                                                              |                    |                                  |  |

#### **General features**

| Terminals         | 2.4 x 3.5 mm, Min./Max. screws tightening torque: 0.4 Nm / 0.8 Nm |
|-------------------|-------------------------------------------------------------------|
| Protection degree | Front: IP40, terminals: IP20                                      |
| Dimensions        | See Fig. 28.                                                      |

### Cleaning

Use a slightly dampened cloth to clean the instrument display; do not use abrasives or solvents.

### Service and warranty

In the event of malfunction, fault or for information on the warranty, contact ELCOMPONENT Ltd.

### **General warnings**

<u>DANGER!</u> Live parts. Heart attack, burns and other injuries. Disconnect the power supply and load before installing the analyser. The energy analyser should only be installed by qualified/authorised personnel.

Intended use: measurement of electrical parameters, indoor use. Use it in installations with overvoltage cat. III or lower.

These instructions are an integral part of the product. They should be consulted for all situations tied to installation and use. They should be kept within easy reach of operators, in a clean place and in good conditions.

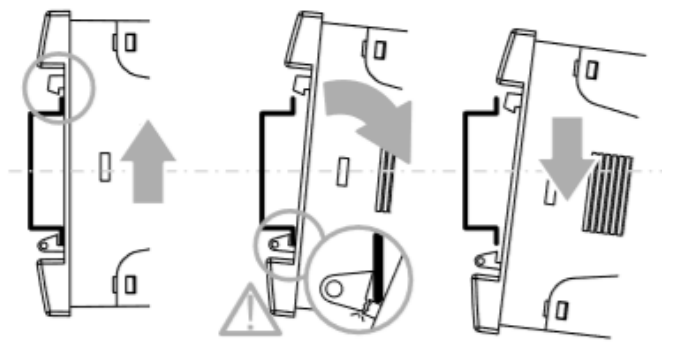

Pay attention when removing the instrument from the DIN rail in order to avoid breakage of the support.

Excessive rotation of the instrument to remove it, might break the support as shown in the figure. We suggest extracting downwards.

Making sense of your energy

# **AEM35 User Manual**

| Produ | ct (Fig.1)                                                                                                    | 1 |             |
|-------|----------------------------------------------------------------------------------------------------|---|-------------|
| Area  | Description                                                                                                    |   |             |
| A     | <ul> <li>Green LED:</li> <li>steady: the instrument is power supplied</li> <li>blinking: the instrument is power supplied and is communicating by serial port.</li> </ul> |   | B           |
| В     | Current, voltage, output and<br>communication connection<br>terminals                                                                                                    |   | D<br>E<br>C |
| С     | Command keys                                                                                                    |   |             |
| D     | Red LED:<br>• blinking: pulses proportional to<br>energy being measured<br>(pulse weight: see <b>Features</b> ).                                                          |   | В           |
| E     | LCD display (no backlight)                                                                                                    |   |             |

Note: In separate package, cap seals for terminals

| Displa      | y (Fig.2)                               | 2 |                   |
|-------------|-----------------------------------------|---|-------------------|
| Area        | Description                             |   |                   |
| Α           | Unit of measure area                    |   |                   |
| В           | Signal area:                            |   |                   |
|             | In case of wrong phase sequence         |   | ∎CJÜ CJÜ⊠         |
| $\triangle$ | Phase to phase voltage L1-2, L2-3, L3-1 | В |                   |
| Σ           | System values                           |   | ∠v ®L JU <b>4</b> |

## **AEM35 User Manual**

### Procedure for adapting the mounting (Fig. 3)

It is possible to convert the type of instrument installation, from DIN to Panel (72x72) or vice versa, thanks to the special removable front panel. The instrument without the front panel will have the function of a transducer.

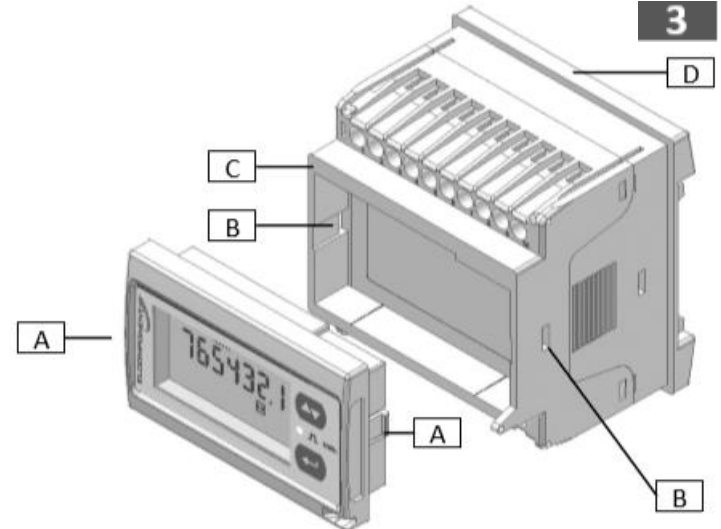

The table below advises the conversion process:

| Step | Action                                                                                         |
|------|------------------------------------------------------------------------------------------------|
| 1    | Unclip, using a screwdriver of appropriate size, the spring tabs (total of two) A pushing them |
|      | from the slots B.                                                                              |
| 2    | Pull out the display unit                                                                      |
| 3    | Insert the display unit into the side desired, according to the type of montage:               |
|      | C- DIN rail                                                                                    |
|      | D- panel 72x72                                                                                 |
|      |                                                                                                |

Note: the package includes two mounting brackets for panel mounting of the instrument

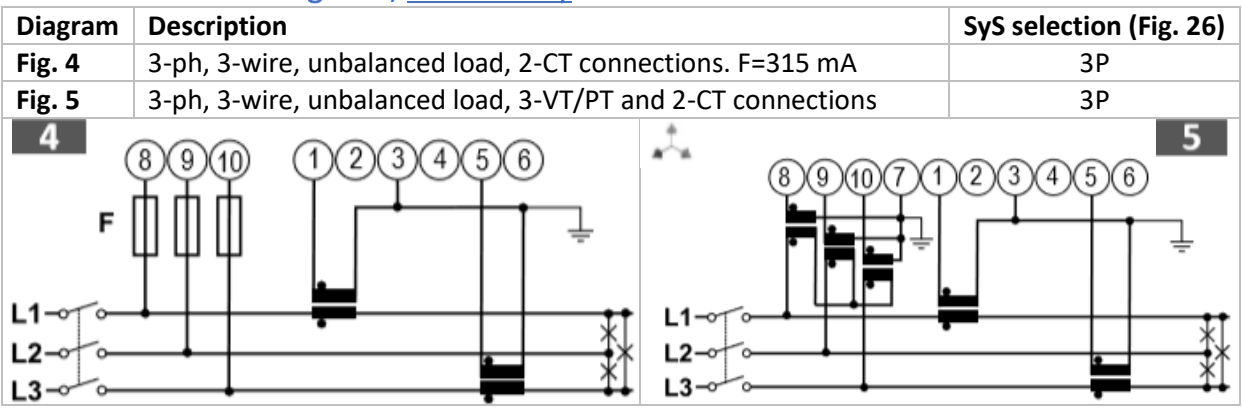

#### ARON connection diagrams, <u>AEM35 only</u>.

Making sense of your energy

## **AEM35 User Manual**

#### Connection diagrams, all models.

| Diagram                   | Description                                | SyS selection (Fig. 26) |               |
|---------------------------|--------------------------------------------|-------------------------|---------------|
| Fig. 6                    | 3-ph, 4-wire, unbalanced load, 3-CT conne  | 3P.n                    |               |
| Fig. 7                    | 3-ph, 4-wire, unbalanced load, 3-CT and 3  | 3P.n                    |               |
| Fig. 8                    | 3-ph, 3-wire, unbalanced load, 3-CT conne  | 3P                      |               |
| Fig. 9                    | 3-ph, 3-wire, unbalanced load, 3-CT and 2  | 2-VT/PT connections     | 3P            |
| Fig. 10                   | 3-ph, 3 or 4-wire, balanced load, 1-CT con | nection. F=315 mA       | 3P.1          |
| Fig. 11                   | 3-ph, 3-wire, balanced load, 1-CT and 2-V  | T/PT connection         | 3P.1          |
| Fig. 12                   | 2-ph, 3-wire, 2-CT connection. F=315 mA    |                         | 2P            |
| Fig. 13                   | 2-ph, 3-wire, 2-CT and 2-VT/PT connectio   | ns                      | 2P            |
| Fig. 14                   | 1-ph, 2-wire, 1-CT connection. F=315 mA    |                         | 1P            |
| Fig. 15                   | 1-ph, 2-wire, 1-CT and 1-VT/PT connectio   | n                       | 1P            |
| 6<br>L1-0<br>L2-0<br>L3-0 |                                            |                         |               |
| L1-0<br>L2-0<br>L3-0      |                                            |                         | 23456 9       |
| 10<br>L1-0<br>L2-0        |                                            |                         |               |
| N -0<br>12                |                                            |                         | 456 <b>13</b> |
| L2~<br>L3~<br>N ~         |                                            |                         |               |
| L ~                       |                                            |                         | *             |

## **AEM35 User Manual**

#### Connection diagrams, all models.

| Diagram | Description                                                                                                    |  |  |  |
|---------|----------------------------------------------------------------------------------------------------|--|--|--|
| Fig. 16 | Opto-mosfet static output                                                                                                    |  |  |  |
| Fig. 17 | RS485 Modbus with Master                                                                                                    |  |  |  |
| 0       | Note: additional instruments with RS485 are connected in parallel. The serial output                                                                                                    |  |  |  |
|         | must only be terminated on the last network device connecting terminals <b>B</b> + and <b>T</b> . For                                                                                                    |  |  |  |
|         | connections longer than 1000 m or networks with more than 160 instruments, use a                                                                                                    |  |  |  |
|         | sianal repeater.                                                                                                    |  |  |  |
| Fig. 18 | REMEMBER: in case of use of Current Sensors with the secondary output of 0,333V use                                                                                                    |  |  |  |
|         | AEM35V models only connected as shown in <b>figure 18</b> .                                                                                                    |  |  |  |
| Fig. 19 | REMEMBER: in case of use of Rogowski Current Sensors, use AEM35V models only                                                                                                    |  |  |  |
|         | connected as shown in figure.                                                                                                    |  |  |  |
| V do    |                                                                                                    |  |  |  |
| v uc    |                                                                                                    |  |  |  |
| V ac    |                                                                                                    |  |  |  |
|         |                                                                                                    |  |  |  |
| 6       | B+ (16) B+ (16) B+                                                                                                    |  |  |  |
| 2       |                                                                                                    |  |  |  |
|         |                                                                                                    |  |  |  |
|         |                                                                                                    |  |  |  |
|         |                                                                                                    |  |  |  |
| 16      | $\downarrow \downarrow \downarrow \downarrow \downarrow \downarrow \downarrow 17$                                                                                                    |  |  |  |
|         |                                                                                                    |  |  |  |
| 18      | $\begin{bmatrix} \mathbf{k} \\ \mathbf{k} \\ \mathbf{k} $ |  |  |  |
| 19      |                                                                                                    |  |  |  |

### **AEM35 User Manual**

#### Menu map (Fig. 23)

| Area | Function                                                                             |
|------|--------------------------------------------------------------------------------------|
| Α    | Measurement menu. Measurements displayed by default when turned on. Pages are        |
|      | characterised by the reference unit of measure.                                      |
| В    | Parameter menu. Parameter settings pages. Require login password.                    |
| С    | Information menu. The pages display information and set parameters without having to |
|      | enter a password.                                                                    |

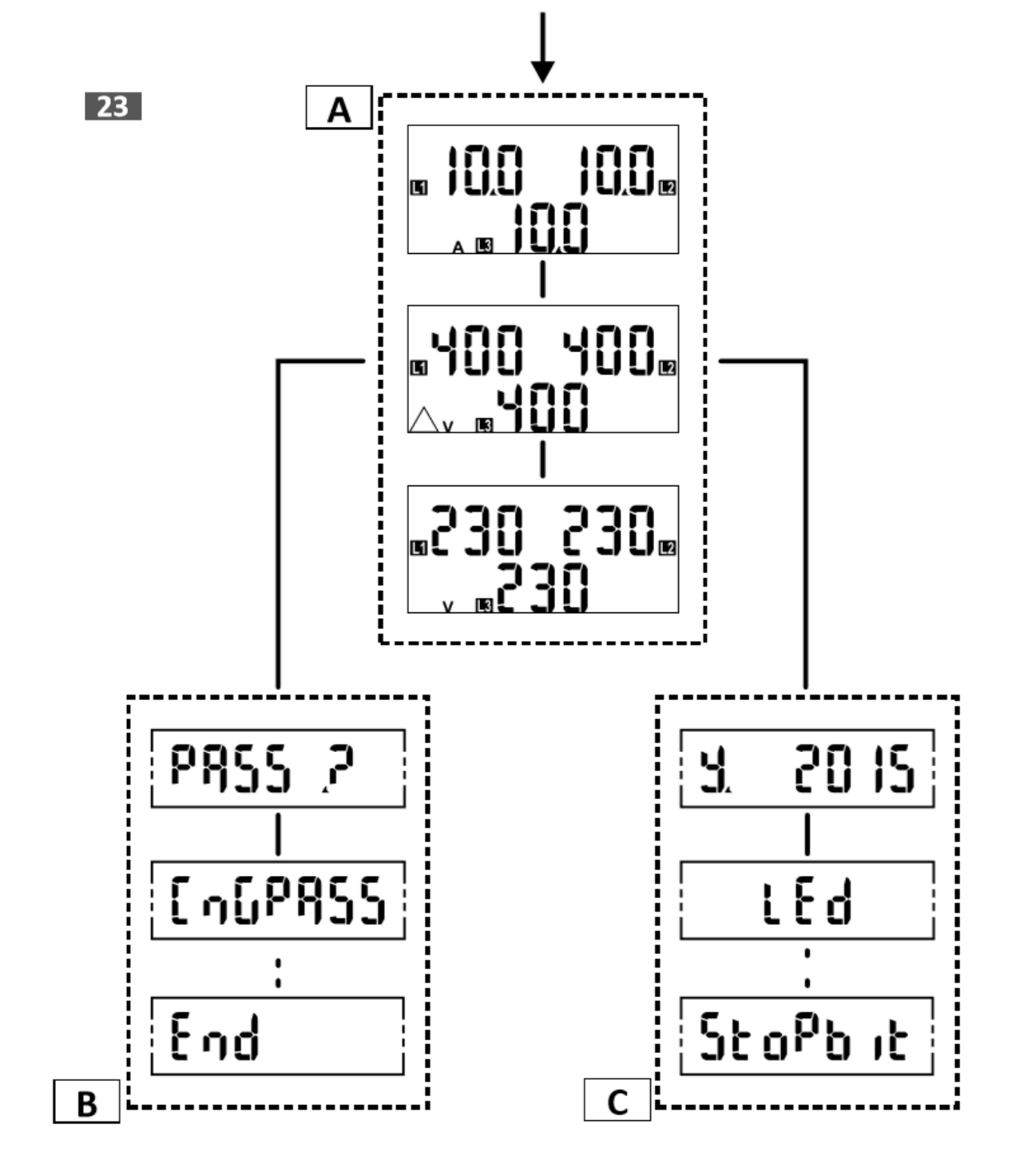

<3s

ELCOMPONENT Making sense of your energy

# **AEM35 User Manual**

#### Commands (Fig. from 20 to 22)

| Navigation                                                              |                       | Parameter settings                                              |         |
|-------------------------------------------------------------------------|-----------------------|-----------------------------------------------------------------|---------|
| Operation                                                               | Command               | Operation                                                       | Command |
| View the next measurement page                                          | Fig. 20               | Enter parameter setting                                         | Fig. 21 |
| Open the information menu                                               | Fig. 21               | Change between increase mode<br>(C icon displayed) and decrease | Fig. 21 |
| View the next information page                                          | Fig. 21               | mode (-C icon displayed)                                        |         |
| Exit the information menu                                               | Fig. 20               | Increase value/view next option (C) Fig. 20                     |         |
| Open the parameter menu                                                 | Fig. 22               | Decrease value/view previous option (-C) Fig.                   |         |
| Exit the parameter menu (info menu shown)                               | Fig. 22<br>(page End) | Confirm a value                                                 | Fig. 22 |
| NOTE: after 120s of inactivity, the measurement page will be displayed. |                       | Note: hold the key for up to 2,5s                               |         |
| 20 E                                                                    |                       |                                                                 | 22      |

#### Setting a parameter (Fig. 24)

Ð

#### Procedure example:

How to set **Ut rat.=11** (passing the value 13). NOTE: the first displayed value is the current one. Settings are applied when the value is confirmed.

The value is being edited if C or -C appears.

After 120s of inactivity on a value being set, the title page is displayed (P int in the figure) and C/-C disappears.

After further 120s, the measurement page is displayed.

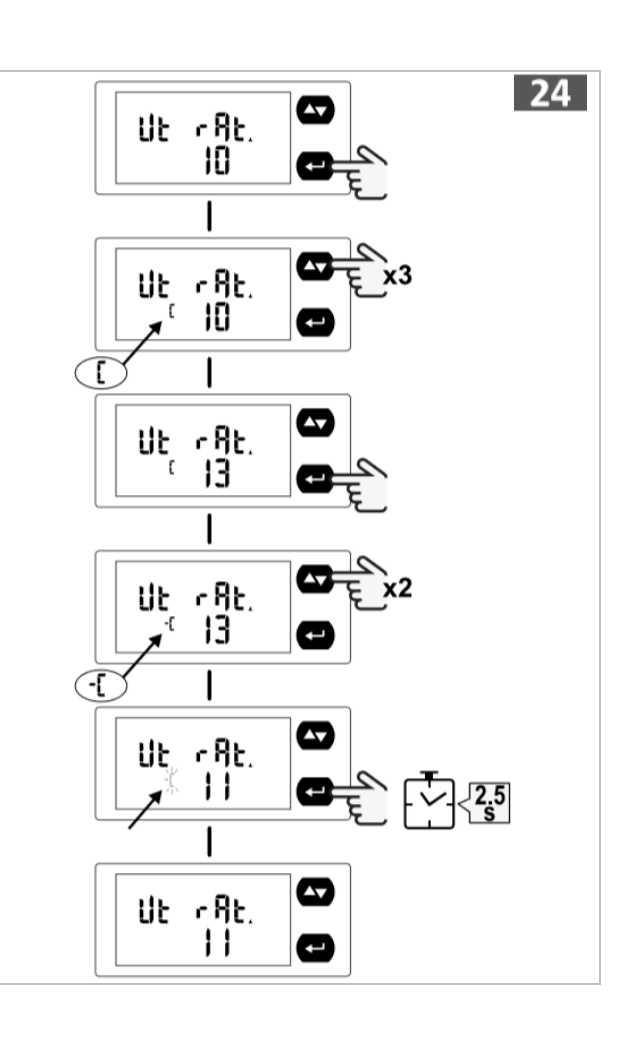

Making sense of your energy

# **AEM35 User Manual**

ELCOMPONENT

#### Measurement menu (Fig. 25)

The picture shows some available measure pages as example.

| General measurement                                                                                                    |                                                   |   |   |   |   |    |  |  |
|----------------------------------------------------------------------------------------------------|---------------------------------------------------|---|---|---|---|----|--|--|
| Measure                                                                                                    | Application (see also<br>parameter menu "APPLiC") |   |   |   |   |    |  |  |
| Total kWh; kW sys                                                                                                    | Α                                                 | В | C | D | Е | F  |  |  |
| Total kvarh; kvar sys<br>Note*: in application F kvarh is calculated by both positive and negative<br>kvar integration                       |                                                   | В | С | D | E | F* |  |  |
| PF sys; Hz                                                                                                    |                                                   | В | С | D | Е | F  |  |  |
| PF per phase, A, V LL, V LN, THD VLL, THD VLN, THD A, An, Working<br>hours.<br>Note: to see the THD measure the THD function must be enabled |                                                   |   | С | D | E | F  |  |  |
| Exported kWh (kWh-), working hours of exported kWh (h-)                                                                                      |                                                   |   |   |   | Е |    |  |  |

#### Available variables only via RS485

V LN sys, V LL sys, VA sys, VA L1, VA L2, VA L3, var L1, var L2, var L3, W L1, W L2, W L3. Wrong wiring detection function (supporting the voltages/currents connections to the metering device).

| Available information pages for ALL MODELS  |             |                                         |                                       |  |  |  |  |
|---------------------------------------------|-------------|-----------------------------------------|---------------------------------------|--|--|--|--|
| Page                                        | Code        | Description                             | Disp. values in the example (fig.26)  |  |  |  |  |
| 01                                          | y. xxx r.XX | Year of production and firmware release | Y 2017 (Year); r.A0 (revision)        |  |  |  |  |
| 02                                          | Led         | kWh per pulse                           | kWh 0.001 (kWh per pulse); LED        |  |  |  |  |
| 03                                          | SyS         | Type of system and type of connection   | SYS 3P.n (system, see also fig 6, 7); |  |  |  |  |
|                                             |             |                                         | 4W (4 Wires connection)               |  |  |  |  |
| 05                                          | Ut rAt.     | Voltage transformer ratio               | 10                                    |  |  |  |  |
| 06                                          | PuLSE       | Pulse output: kWh per pulse             | 0.10                                  |  |  |  |  |
| 07                                          | Add         | Serial communication address            | 2                                     |  |  |  |  |
| 08                                          | PArity      | Parity                                  | No                                    |  |  |  |  |
| 09                                          | bAud        | Baud rate                               | 115 kbps                              |  |  |  |  |
| 10                                          | bStop       | Bit stop                                | 1                                     |  |  |  |  |
| 11                                          | SN          | Secondary Address                       | 1234567                               |  |  |  |  |
| Available information pages AEM35 ONLY      |             |                                         |                                       |  |  |  |  |
| Page                                        | Code        | Description                             | Disp. values in the example (fig.26)  |  |  |  |  |
| 04                                          | Ct rAT.     | Current transformer ratio               | 1.0                                   |  |  |  |  |
| Available information pages for AEM35V ONLY |             |                                         |                                       |  |  |  |  |
| Page                                        | Code        | Description                             | Disp. values in the example (fig.26)  |  |  |  |  |
|                                             | SEnSOR      | Type of current sensor (Ct or RoG)      | Ct                                    |  |  |  |  |
| 04                                          | Ct Prin     | Current sensor nominal primary current  | 90                                    |  |  |  |  |

#### Information menu (Fig. 26)

#### Measurement faults

If the measured signal exceeds the admitted analyser limits, a specific message appears:

- EEE blinking: the measured value is out of limits
- EEE on: the measurement depends on a value that is out of limits

NOTE: active and reactive energy measurements are displayed but do not change.

## **AEM35 User Manual**

#### Parameter menus (Fig. 27)

| Available r | nenus for ALL MODELS                                    |                                            |                     |  |
|-------------|---------------------------------------------------------|--------------------------------------------|---------------------|--|
| Page        | Description                                             | Values                                     |                     |  |
| PASS        | Enter current password                                  | Current password.                          |                     |  |
| CnGPASS     | Change password                                         | Three digits (000–999)                     |                     |  |
| APPLiC.     | Selects the pertinent application                       | A/ B/ C/ D/ E/ F                           |                     |  |
| SYS         | System type                                             | 3Pn: 3-phase unbalanced with neutral;      |                     |  |
|             |                                                         | 3P: 3-phase unbalanced without neutral;    |                     |  |
|             |                                                         | 3P1: 3-phase balanced with or without      |                     |  |
|             |                                                         | neutral;                                   |                     |  |
|             |                                                         | 2P: 2-phase;                               |                     |  |
|             |                                                         | 1P: single phase                           |                     |  |
| Ut rAt.     | Voltage transformer ratio (VT)                          | 1.0–999                                    |                     |  |
| PuLSE       | Selects the pulse weight                                | kWh per pulse, 0.01–9.99                   |                     |  |
| ton         | Pulse duration (ON time in msec)                        | 30-100                                     |                     |  |
| P.tESt      | Sets the simulated power value (kW), for                | 1-999 kW. (The pulses frequency is         |                     |  |
|             | the pulse output test.                                  | according to the "PuLSE" weight selection) |                     |  |
|             | Note: with APPLiC C, E, E, F only.                      |                                            |                     |  |
| tESt        | Activates the pulse output test when ON                 |                                            |                     |  |
|             | (the function is active until you remain                |                                            |                     |  |
|             | within the menu).                                       |                                            |                     |  |
|             | Note: with APPLIC C, D, E, F only.                      | 4 9 4 7                                    |                     |  |
| Add         | Serial address                                          | 1-24/                                      |                     |  |
| DAUD        | Baud rate (kbps)                                        | 9,6/ 19,2/ 38,4/ 57,6/ 115,2               |                     |  |
| PArity      | Parity                                                  | No or Even                                 |                     |  |
| bStoP       | Stop bit                                                | 1-2                                        |                     |  |
| tHd         | IHD enabling                                            | On: enabled / Off: disabled                |                     |  |
| EnE rES     | Reset of all the meters                                 | No: cancels reset / Yes                    | s: enable reset     |  |
| End         | It allows exiting the programming mode                  | -                                          |                     |  |
| Available r | nenu for AV5, AV6 ONLY                                  | <b>.</b>                                   |                     |  |
| Page        | Description                                             | Values                                     |                     |  |
| Ct rAt.     | Current transformer ratio (C1)                          | 1.0-999*                                   |                     |  |
|             | NOTE*: The maximum VT by CT ratio: 1187                 |                                            |                     |  |
| Available r | nenu for MV5, MV6 ONLY                                  |                                            | <i>"</i> • • • •    |  |
| Page        | Description                                             | Values                                     | "roG" values        |  |
| SEnSOr      | Selects the used current sensor                         | Ct: current                                |                     |  |
|             |                                                         | transformer/roG:                           |                     |  |
|             |                                                         | Kogowski sensor                            |                     |  |
| Ct Prin     | Current sensor nominal primary current                  | 10-9990*                                   | 1,00k, 2,00k, 4,00k |  |
|             | NUIE <sup>*</sup> : the max value of the multiplication |                                            |                     |  |
|             | of primary current x VT ratio is 220000                 |                                            |                     |  |

#### Blocking access to the parameter menu

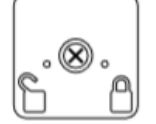

It is possible to block the access to programming by means of a specific trimmer positioned on the rear of the removable display unit. Turn the trimmer clockwise up to its run end with the help of a suitable screwdriver.

Making sense of your energy

### t. 01279 503173

### **AEM35 User Manual**

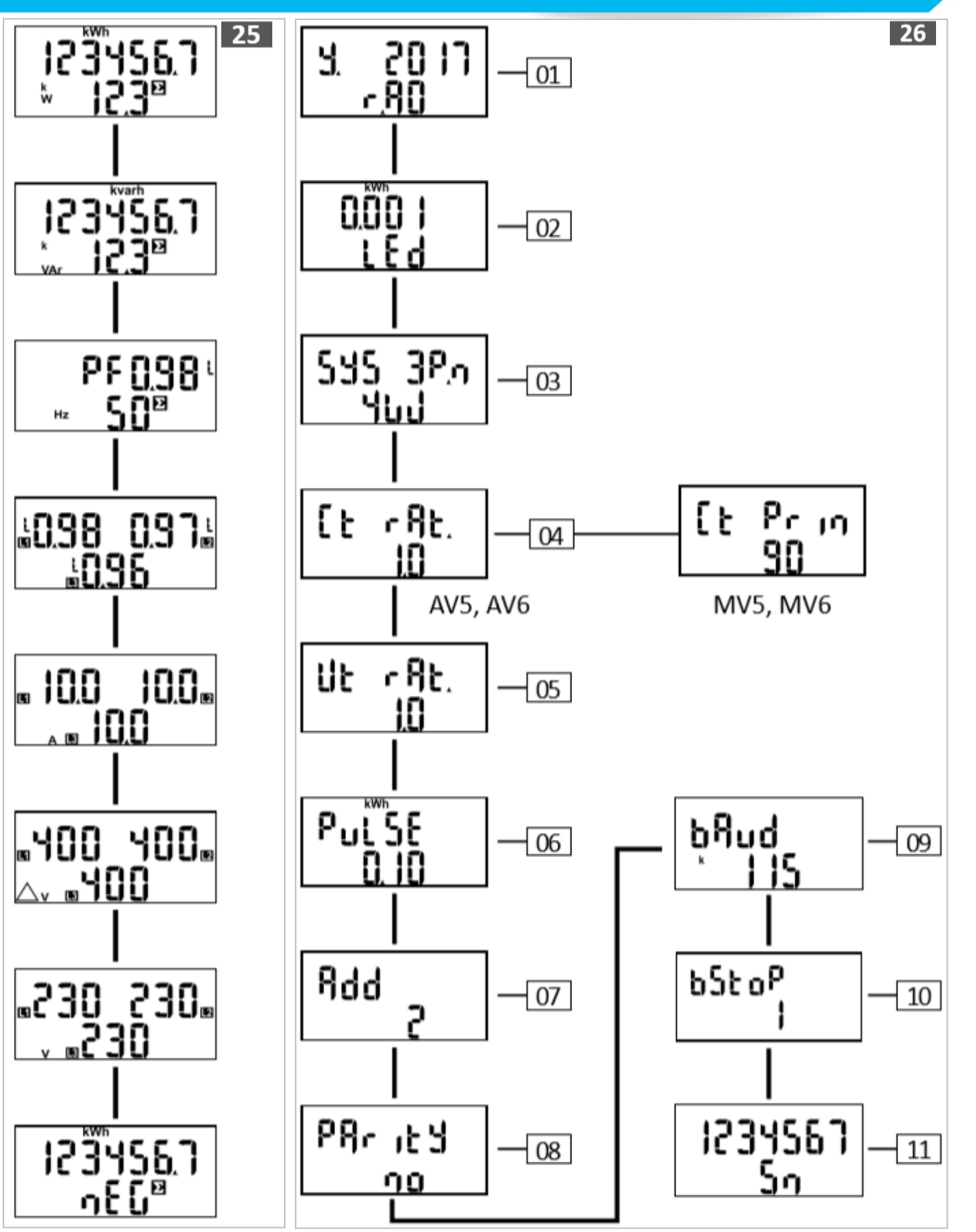

### Making sense of your energy

### t. 01279 503173

### **AEM35 User Manual**

71.7

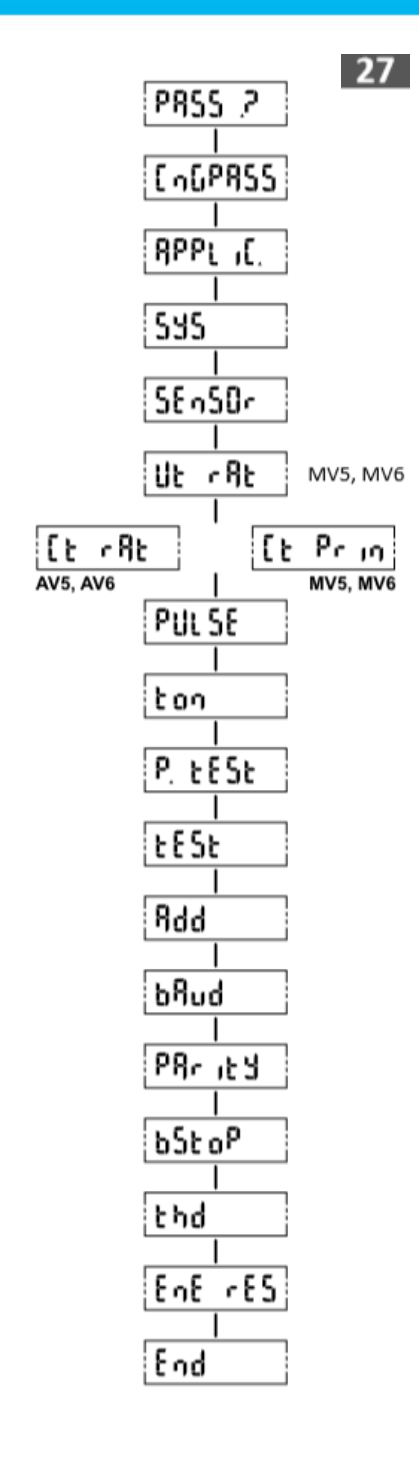

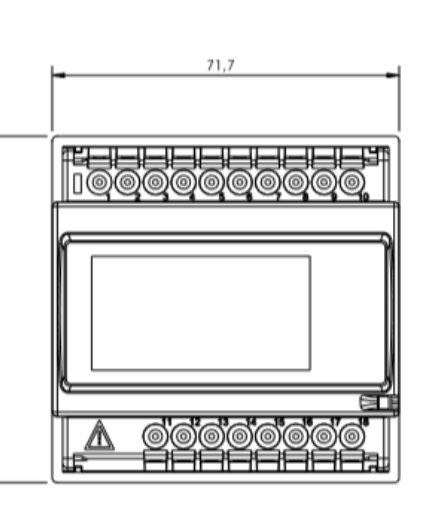

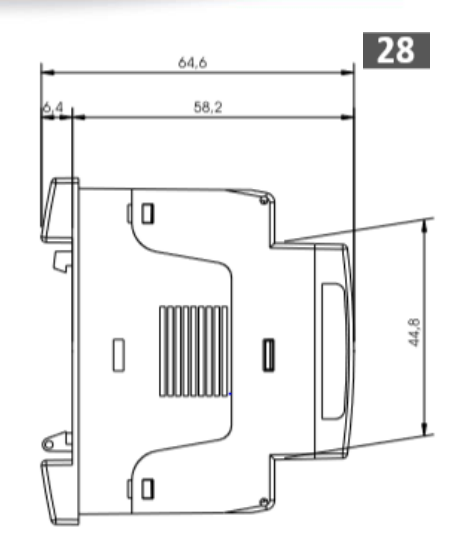

CE • EN 61010-1 • 2014/30/EU

• EN 62053-21

• EN62052-11